## Veiledning for å bestille klubbklær fra Trimtex 2022

Her er litt informasjon om fremgangsmåte, som vi ønsker at dere videreformidler til deres medlemmer / ansatte:

Det er viktig å bestille innen tidsfristen. Vi kan dessverre ikke legge til ordre som kommer inn etter team shoppen er stengt.

Vi gir deg her en rask innføring i hvordan du logger deg inn og handler i nettbutikken vi har satt opp for din bedrift eller klubb: <u>https://www.youtube.com/watch?v=\_AaRMLfgSTA</u>

Klikk deg inn på linken her for å komme til nettbutikken: https://trimtex.no/no/search?cgid=TS0001754

Velg «Logg inn» om du allerede er registrert som bruker på <u>trimtex.no</u> eller "Ny konto" om det er første gang du bestiller fra oss. På mobil må du scrolle litt nedover på siden for å finne disse to valgene.

«Teamkode for innmelding» trykk «Logg inn»

Hvis du skulle komme bort fra siden, kan du logge inn med aktiveringskode/teamkode: OddalL22

Er du usikker på hvilken størrelse du skal velge, se vår informasjonsfilm her: <u>https://trimtex.no/no/fitle/Fitle.html</u>

Du skal motta en ordrebekreftelse fra oss når din ordre har gått gjennom.

Vi anbefaler å bruke Chrome eller Firefox for at det skal fungere optimalt, f.eks vil brukere av Internet Explorer kunne oppleve noen problemer.

Hvis noen har problemer med å logge inn, eller andre henvendelser, nøl ikke med å ta kontakt enten på support@trimtex.no eller per telefon 37 26 91 00.